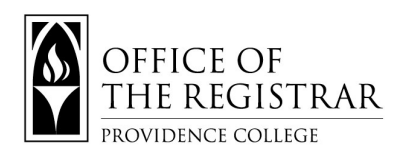

1. CyberFriar (using Network Credentials) - Student Services – Advising Gateway

| Home > Student Services               |                                                                                                    |                                                                                                    |                                                                 |                                                                      |
|---------------------------------------|----------------------------------------------------------------------------------------------------|----------------------------------------------------------------------------------------------------|-----------------------------------------------------------------|----------------------------------------------------------------------|
| Personal Information Student Services |                                                                                                    |                                                                                                    | F                                                               | inancial Aid Proxy Access                                            |
|                                       | Advising Gateway<br>Curriculum & Registered<br>Courses<br>Placement Test Results<br>DegreeeWorks<br>FERPA Authorization<br>Request Transcripts<br>And, More | Registration<br>Search for Courses<br>Add/Drop Classes<br>Schedule Planner &<br>Registration<br>Schedule Planner<br>Registration Cart | Providence College<br>Bookstore<br>Providence College Bookstore | Financial Aid<br>View account summary, Review<br>awards by aid year. |
|                                       | Bursar's Office<br>View and pay your E-Bill online<br>or make a Housing Deposit. View<br>1096T.                                                             |                                                                                                    |                                                                 |                                                                      |

- The Advising Gateway will display placement test results, curriculum and registered courses, degree works, view midterm grades, your advisor, and hold information. We recommend using *DegreeWorks* Degree Audit to determine what your next semester courses could be.
- 3. Please visit the following link, provided by The Student Success Center, for more information on what **The Advising Gateway** has to offer:
  - a. <u>https://academic-advising.providence.edu/wp-content/uploads/sites/83/2022/09/Advising-</u> Gateway-Tutorial-For-Students-4.pdf
  - 4. Degree Work Degree Audit: The Degree Audit is comprised of user-friendly sections.
  - 5. The <u>Student Information</u> section offers a snapshot of relevant facts including student level, program, major(s) or minor(s), academic standing, class year, and advisor(s). You will also see the following when it is relevant: PC Scholarship (scholarships that require specific academic standards), student-athlete status, and/or international student status. Below is an example of a double major. If the majors fall under two separate degrees, you will use the degree drop-down menu.

| Advanced Search Bachelor of                                                                                          |                      |
|----------------------------------------------------------------------------------------------------|----------------------|
|                                                                                                    | Science              |
| Level: Undergraduate Major(s): Psychology Program(s): BA in Psychology Academic Standing: Good Standing              | Class Year: 2024/MAY |
| Advisor(s): Palumbo, Peter PC Scholarship: St. Joseph Scholarship International Student: Y Student-Athlete: Men's St | occer                |

6. The top right section of an audit displays a printer, envelope, and three vertical dots. These icons allow you to

print the audit, email your advisee, or view class history.

Degree Audit

Class History

₽ ⊠

## How to Prepare for Registration

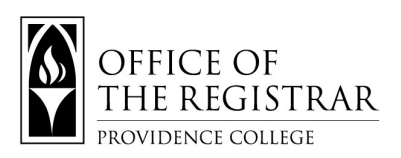

7. The <u>Student Information</u> section also allows you to view degree progress by completion percentage - accounting for met requirements, credits, and cumulative GPA. Additionally, you can view in-progress classes or pre-registered classes. The degree audit updates nightly. Use the <u>PROCESS</u> to view any changes since the last nightly update.

| Degree Audit                                         |                                                | ê ≅ :                                                                                                    |
|------------------------------------------------------|------------------------------------------------|----------------------------------------------------------------------------------------------------|
| Barner ID                                            | Nome<br>Dom, Friar                             | Degree<br>Bachelor of Arts                                                                                                    |
| Advanced Search Program(s): BA in Women's & Gend     | a a a a a a a a a a a a a a a a a a a          | Minor(s): Anthropology Academic Standing: Good Standing                                                                                                    |
| Class Year: 2024/MAY Advisor(s):<br>Academic What-If | -If Tutorial Coming Soon)                      |                                                                                                    |
| Format<br>Student View                               | Degree progress<br>72% 53% Overall GPA<br>3.22 | In-progress classes PROCESS PROCESS PROCES PROCES PR |
|                                                      | Requirements Credits                           |                                                                                                    |

8. Below is a legend of icons used in the audit. The legend is not displayed online but you can hover over any

icon in the DegreeWorks Audit to display the meaning of the icon.

| Legen             | d                                                                                                    |                       |                                                                                                 |
|-------------------|----------------------------------------------------------------------------------------------------|-----------------------|-------------------------------------------------------------------------------------------------|
| $\oslash$         | Complete                                                                                                    | 0                     | Not complete                                                                                    |
|                   | Complete (with classes in-progress)                                                                                                    | ()                    | Nearly complete                                                                                 |
| ٢                 | Pre-requisite                                                                                                    | @                     | Any course number                                                                               |
| (R)               | Repeated class                                                                                                    |                       |                                                                                                 |
| **THI             | S IS NOT AN OFFICIAL EVALUATION**                                                                                                    |                       |                                                                                                 |
| The deg<br>measur | gree audit is an academic planning tool that enables students and advisors to view acaden<br>e degree progress and to facilitate timely degree completion. It is not an official academic | nic requi<br>transcri | rements, past course work- including grades, and current registration. Its purpose is to<br>pt. |

## How to Prepare for Registration

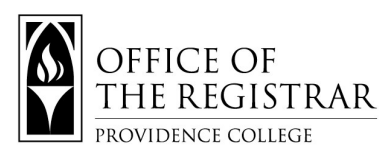

9. The <u>Degree</u> section displays general degree requirements. The below student meets the minimum GPA standard for graduation but still has remaining degree requirements. You will also view the *credits required* (120 or 144 for declared dual degree candidates) and *credits applied* in this section. Credits applied include earned and in-progress credits. Scroll down to view the <u>Major</u>, <u>Core Curriculum</u>, and <u>Minor</u> sections or use the blue hyperlinked text.

| Bac     | helor of Arts INCOMPLETE                             |                        |                                                                              |
|---------|------------------------------------------------------|------------------------|------------------------------------------------------------------------------|
| Credits | required: 120 Credits applied: 64 Cat                | alog year: 2020-2021 G | PA: 3.22                                                                     |
| 0       | 120 Credits Requirement                              | Still needed:          | Your anticipated credits are 64. You still need 56 more credits to complete. |
| Ø       | You meet the minimum 2.0 cumulative GPA requirement. |                        |                                                                              |
| 0       | Core Curriculum Requirements                         | Still needed:          | See Core Curriculum section                                                  |
| 0       | Minor Requirement                                    | Still needed:          | See Anthropology Minor section                                               |

## How to Prepare for Registration

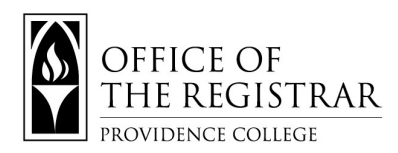

10. The <u>Major</u> section displays the major curriculum requirements including the Major GPA, completed and inprogress courses, as well as unmet requirements. The blue hyperlinked text will display the course options for requirements that are unmet. Completed courses display the earned grade.

|                                           |                                                                                                    | Course                                                                                                    | Title                                                                                                    | Grade                                                                         | Credits                                                         | Term                                                                                                  | Repe  |
|-------------------------------------------|----------------------------------------------------------------------------------------------------|----------------------------------------------------------------------------------------------------|----------------------------------------------------------------------------------------------------|-------------------------------------------------------------------------------|-----------------------------------------------------------------|----------------------------------------------------------------------------------------------------|-------|
| )                                         | 33 Credits Requirement                                                                                                    | Still needed:                                                                                                    | Your anticipated credits are 24. Y                                                                                                    | You still need 9                                                              | more credits to                                                 | complete.                                                                                             |       |
| 9                                         | Minimum 2.0 Major GPA Requirement                                                                                                    |                                                                                                    |                                                                                                    |                                                                               |                                                                 |                                                                                                    |       |
| 0                                         | Politics (Social Science Core & Civic<br>Engagement Proficiency)                                                                                                    | PSC 101                                                                                                    | Politics                                                                                                    | 8+                                                                            | 3                                                               | Fall 2020                                                                                             |       |
| 9                                         | Comparative Government & Politics Field<br>Requirement                                                                                                    | PSC 334                                                                                                    | African Politics                                                                                                    | A                                                                             | 3                                                               | Spring 2021                                                                                           |       |
| 9                                         | International Relations Field Requirement                                                                                                    | PSC 207                                                                                                    | International Relations                                                                                                    | A-                                                                            | 3                                                               | Fall 2021                                                                                             |       |
| )                                         | Political Theory Field Requirement                                                                                                    | Still needed:                                                                                                    | 1 Class in PSC @ with attribute :                                                                                                    | PTHY                                                                          |                                                                 |                                                                                                    |       |
| )                                         | American Politics Field Requirement                                                                                                    | PSC 201                                                                                                    | American Govt and Politics                                                                                                    | A                                                                             | 3                                                               | Spring 2021                                                                                           |       |
| )                                         | Research Methods in Pol Sci (Quantitative<br>Reasoning Core)                                                                                                    | Still needed:                                                                                                    | 1 Class in PSC 302                                                                                                    |                                                                               |                                                                 |                                                                                                    |       |
| )                                         | At Least four Political Science electives                                                                                                    | PSC 211                                                                                                    | Public Administration                                                                                                    | A                                                                             | 3                                                               | Fall 2021                                                                                             |       |
|                                           | are required                                                                                                    | PSC 215                                                                                                    | Human Rights                                                                                                    | A-                                                                            | 3                                                               | Spring 2022                                                                                           |       |
|                                           |                                                                                                    |                                                                                                    |                                                                                                    |                                                                               |                                                                 |                                                                                                    |       |
| a                                         | th Policy and Management<br>required: 30 Credits applied: 18 Catalo                                                                                                    | PSC 319<br>Major INCOM<br>g year: 2021-2022 GP                                                                                                    | Pol Attitudes and Pub Opinion                                                                                                    | REG                                                                           | (3)                                                             | Fall 2022                                                                                             |       |
| a                                         | th Policy and Management<br>required: 30 Credits applied: 18 Catalo                                                                                                    | PSC 319<br>Major INCOM<br>g year: 2021-2022 GP<br>Course                                                                                                    | Pol Attitudes and Pub Opinion PLETE A: 4.00 Title                                                                                                    | REG                                                                           | (3)<br>Credits                                                  | Fall 2022                                                                                             | Repe  |
| al                                        | th Policy and Management<br>required: 30 Credits applied: 18 Catalo<br>30 Credits Requirement                                                                                                    | PSC 319 TNCOM g year: 2021-2022 GP Course Still needed:                                                                                                    | Pol Attitudes and Pub Opinion PLETE A: 4.00 Title Your anticipated credits are 18. V                                                                                                    | REG<br>Grade                                                                  | (3)<br>Credits<br>2 more credits t                              | Fall 2022<br>Term<br>o complete.                                                                      | Repe  |
| ilts                                      | Ith Policy and Management<br>required: 30 Credits applied: 18 Catalo<br>30 Credits Requirement<br>Minimum 2.0 Major GPA Requirement                                                                                                    | year: 2021-2022 GP<br>Course<br>Still needed:                                                                                                    | Pol Attitudes and Pub Opinion PLETE A: 4.00 Title Your anticipated credits are 18. Y                                                                                                    | REG<br>Grade                                                                  | (3)<br>Credits<br>2 more credits t                              | Fall 2022<br>Term<br>o complete.                                                                      | Repe  |
| ilts                                      | Ith Policy and Management<br>required: 30 Credits applied: 18 Catalo<br>30 Credits Requirement<br>Minimum 2.0 Major GPA Requirement<br>American Health Care System                                                                                                    | PSC 319<br>t Major INCOM<br>g year: 2021-2022 GP<br>Course<br>Still needed:<br>HPM 101                                                                                                    | Pol Attitudes and Pub Opinion PLETE A: 4.00 Title Your anticipated credits are 18. Y American Health Care System                                                                                                    | REG<br>Grade<br>(ou still need 12<br>A                                        | (3)<br>Credits<br>2 more credits t<br>3                         | Fall 2022<br>Term<br>o complete.<br>Fall 2021                                                         | Repe  |
| ilts                                      | Ith Policy and Management         required: 30       Credits applied: 18       Catalo         30       Credits Requirement       Minimum 2.0       Major GPA Requirement         American Health Care System       Epidem Health and Disease (Social Science Core)       Epidem Science Core)                                                                                                    | PSC 319  TNCOM g year: 2021-2022  Course  Still needed:  HPM 101  HPM 240                                                                                                    | Pol Attitudes and Pub Opinion PLETE A: 4.00 Title Your anticipated credits are 18. Y American Health Care System Epidem Health and Disease                                                                                                    | Grade<br>Grade<br>You still need 12<br>A<br>A                                 | (3)<br>Credits<br>2 more credits t<br>3<br>3                    | Fall 2022<br>Term<br>o complete.<br>Fall 2021<br>Spring 2022                                          | Repe  |
| al<br>lits                                | Ith Policy and Management         required: 30       Credits applied: 18       Catalo         30       Credits Requirement         Minimum 2.0       Major GPA Requirement         American Health Care System         Epidem Health and Disease (Social Science Core)         Financial Mgmt Hith Care Inst                                                                                                    | PSC 319  Textors  Textors  Tex | Pol Attitudes and Pub Opinion  PLETE A: 4.00  Title  Your anticipated credits are 18. Y  American Health Care System  Epidem Health and Disease Financial Mgmt Hith Care Inst                                                                                                    | Grade<br>Grade<br>(ou still need 12<br>A<br>A<br>A                            | (3)<br>Credits<br>2 more credits t<br>3<br>3<br>3<br>3          | Fall 2022<br>Term<br>o complete.<br>Fall 2021<br>Spring 2022<br>Spring 2022                           | Repe  |
| al<br>dits                                | Ith Policy and Management         required: 30       Credits applied: 18       Catalo         30       Credits Requirement       Inimum 2.0 Major GPA Requirement         Minimum 2.0       Major GPA Requirement         American Health Care System       Epidem Health and Disease (Social Science Core)         Financial Mgmt Hith Care Inst       Health Law                                                                                                    | PSC 319                                                                                                    | Pol Attitudes and Pub Opinion  PLETE A: 4.00  Title  Your anticipated credits are 18. V  American Health Care System  Epidem Health and Disease  Financial Mgmt Hith Care Inst Health Law                                                                                                    | REG<br>Grade<br>fou still need 12<br>A<br>A<br>A<br>REG                       | (3)<br>Credits<br>2 more credits t<br>3<br>3<br>3<br>(3)        | Fall 2022<br>Term<br>o complete.<br>Fall 2021<br>Spring 2022<br>Spring 2022<br>Fall 2022              | Repei |
|                                           | Ith Policy and Management         required: 30       Credits applied: 18       Catalo         30       Credits Requirement       Image: Compare the system         Minimum 2.0       Major GPA Requirement         American Health Care System       Epidem Health and Disease (Social Science Core)       Image: Compare the system         Financial Mgmt Hith Care Inst       Health Law       Policy Analysis Health Sector (Chric Engagement Proficiency)                                                                                                    | PSC 319  Textors  Textors  Tex | Pol Attitudes and Pub Opinion  PLETE A: 4.00  Title  Your anticipated credits are 18. Y  American Health Care System  Epidem Health and Disease Financial Mgmt Hith Care Inst Health Law  1 Class in HPM 408 🕑 with attri                                                                                                    | Grade<br>(ou still need 12<br>A<br>A<br>A<br>REG<br>bute = UCIE               | (3)<br>Credits<br>2 more credits t<br>3<br>3<br>3<br>(3)        | Fall 2022<br>Term<br>o complete.<br>Fall 2021<br>Spring 2022<br>Spring 2022<br>Fall 2022              | Repe  |
|                                           | Ith Policy and Management         required: 30       Credits applied: 18       Catalo         30       Credits Requirement       Italian         Minimum 2.0       Major GPA Requirement       Italian         American Health Care System       Epidem Health Care System       Italian         Financial Mgmt Hith Care Inst       Health Law       Policy Analysis Health Sector (Chric Engagement Proficiency)         Field Experience       Sector Sector Sec | PSC 319  TMajor PNCOM g year: 2021-2022  Course  Still needed:  HPM 101  HPM 240  HPM 300  HPM 310  Still needed:  Still needed:                                                                                                    | Pol Attitudes and Pub Opinion  PLETE A: 4.00  Title  Your anticipated credits are 18. V  American Health Care System  Epidem Health and Disease Financial Mgmt Hith Care Inst Health Law  1 Class in HPM 408 🖻 with attri  1 Class in HPM 450                                                                                        | REG<br>Grade<br>/ou still need 12<br>A<br>A<br>A<br>REG<br>bute = UCIE        | (3)<br>Credits<br>2 more credits t<br>3<br>3<br>3<br>(3)        | Fall 2022<br>Term<br>o complete.<br>Fall 2021<br>Spring 2022<br>Spring 2022<br>Fall 2022              | Repei |
|                                           | Ith Policy and Management         required: 30       Credits applied: 18       Catalo         30       Credits Requirement         Minimum 2.0       Major GPA Requirement         American Health Care System       Epidem Health and Disease (Social Science Core)         Financial Mgmt Hith Care Inst         Health Law         Policy Analysis Health Sector (Chric Engagement Proficiency)         Field Experience         Senior Seminar                                                                                                    | PSC 319  Textors  Textors  Tex | Pol Attitudes and Pub Opinion  PETE A: 4.00  Title  Your anticipated credits are 18. Y  American Health Care System  Epidem Health and Disease Financial Mgmt Hith Care Inst Health Law  1 Class in HPM 408 🖻 with attri 1 Class in HPM 408                                                                                          | REG<br>Grade<br>Cou still need 12<br>A<br>A<br>A<br>REG<br>bute = UCIE        | (3)<br>Credits<br>2 more credits t<br>3<br>3<br>3<br>(3)        | Fall 2022 Term o complete. Fall 2021 Spring 2022 Spring 2022 Fall 2022                                | Repea |
| aal<br>ilts<br>))<br>))<br>))<br>))<br>)) | Ith Policy and Management         required: 30       Credits applied: 18       Catalo         30       Credits Requirement         Minimum 2.0       Major GPA Requirement         American Health Care System         Epidem Health and Disease (Social<br>Science Core)         Financial Mgmt Hith Care Inst         Health Law         Policy Analysis Health Sector (Chric<br>Engagement Proficiency)         Field Experience         Senior Seminar         At least three approved HPM electives are<br>required                                                                                                    | PSC 319  TMajor TMCOM g year: 2021-2022  Course  Still needed:  HPM 101 HPM 240  HPM 300 HPM 310  Still needed:  Still needed:  Still needed:  Still needed:  HPM 470                                                                                                    | Pol Attitudes and Pub Opinion  RETE  A: 4.00  Title  Your anticipated credits are 18. Y  American Health Care System  Epidem Health and Disease  Financial Mgmt Hith Care Inst Health Law  1 Class in HPM 408 🕑 with attri  1 Class in HPM 408 🕑 with attri  1 Class in HPM 450 🗐  1 Class in HPM 480  ST: HIV/AIDS in Black America | REG<br>Grade<br>fou still need 12<br>A<br>A<br>A<br>REG<br>bute = UCIE<br>REG | (3)<br>Credits<br>2 more credits t<br>3<br>3<br>3<br>(3)<br>(3) | Fall 2022<br>Term<br>o complete.<br>Fall 2021<br>Spring 2022<br>Spring 2022<br>Fall 2022<br>Fall 2022 | Repe  |

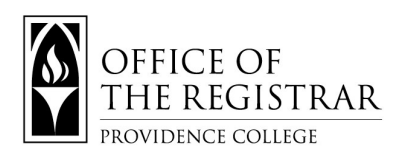

11. The <u>Core Curriculum</u> section outlines the relevant requirements. The below student has unmet foundational core requirements: Physics Science, Ethics PHL, and THL 300 level. The blue hyperlinked text will display the course options for requirements that are unmet.

|   |                                 | Course        | Title                              | Grade     | Credits | Term        | Repeate |
|---|---------------------------------|---------------|------------------------------------|-----------|---------|-------------|---------|
| 0 | **DEVELOPMENT OF WESTERN CIV**  |               |                                    |           |         |             |         |
|   | OWC 101 with seminar            | DWC 101       | Dev of Western Civ                 | A-        | 4       | Fail 2020   |         |
|   |                                 | DWC 101       | Dev of Western Civ Seminar         | NG        | 0       | Fail 2020   |         |
|   | Ø DWC 102 with seminar          | DWC 102       | Dev of Western Civ                 | B+        | 4       | Spring 2021 |         |
|   |                                 | DWC 102       | Dev of Western Civ Seminar         | NG        | 0       | Spring 2021 |         |
|   | Ø DWC 201 with seminar          | DWC 201       | Dev of Western Civ                 | в         | 4       | Fall 2021   |         |
|   |                                 | DWC 201       | Dev of Western Civ Seminar         | NG        | 0       | Fail 2021   |         |
| 7 | Ø DWC 202 with seminar          | DWIC 202      | Dev of Western Civ<br>Colloquium   | A         | 4       | Spring 2022 |         |
|   |                                 | DWC 202       | Dev of Western Civ Seminar         | NG        | 0       | Spring 2022 |         |
| 0 | **FOUNDATIONAL COMPONENT**      |               |                                    |           |         |             |         |
|   | 200-Level Theology              | TH_ 200       | Foundations: Faith, Life, Trad     | с         | 3       | Spring 2022 |         |
|   | 300-Level Theology              | Still needed: | 3 Credits in @ @ with attribu      | te = UTH2 |         |             |         |
|   | O Ethics                        | Still needed: | 3 Credits in @ @ with attribu      | te = UETH |         |             |         |
|   | Philosophy                      | PHL 103       | Introduction to Philosophy         | 8+        | 3       | Spring 2022 |         |
|   | O Physics-Based Natural Science | Still needed: | 1 Class in @ @ with attribute      | = UPHY 🔶  |         |             |         |
|   | Social Science                  | SOC 101       | Introductory Sociology             | Α         | 3       | Spring 2021 |         |
|   | Ø Fine Arts                     | ART 111       | Drawing Fundamentals               | А         | 3       | Fall 2020   |         |
| 0 | **LEARNING PROFICIENCIES**      |               |                                    |           |         |             |         |
|   | Intensive Writing I             | HIS 100       | Thinking & Writing Abt<br>History  | в         | 3       | Fail 2020   |         |
|   | <ul> <li>Diversity</li> </ul>   | SWK 220       | Diversity/Culture Soc Wirk<br>Prac | A         | 3       | Spring 2021 |         |
|   | Ovic Engagement                 | PSP 101       | Intro Service Democratic           | A-        | 3       | Fall 2021   |         |

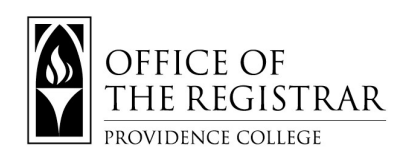

12. The <u>Course Information</u> box is viewable when you select the hyperlink text.

| ourse In                         | formation                                                                                                    |
|----------------------------------|----------------------------------------------------------------------------------------------------|
| EPS 101                          | - 4 Credits - General Physics I with Lab                                                                                                    |
| Introductory p<br>101 includes r | physics intended for physics, engineering, biology, chemistry, and mathematics majors. EPS nechanics, waves, and heat. Calculus is used. (Lecture 3 hours, laboratory 3 hours) |
| Prerequisite<br>MTH 109 (CC)     | s:<br>with a minimum grade of D- or MTH 110 (CC) with a minimum grade of D- or MTH 131 (CC) mith a minimum grade of D- or MTH 222 (CC) with a                                  |
| minimum gra                      | de of D-                                                                                                    |
| Attributes:                      |                                                                                                    |
| UPHY UNSC                        |                                                                                                    |

13. The Minor section displays the minor curriculum requirements including Minor GPA, completed and in-

progress courses, as well as unmet requirements. The blue hyperlinked text will display the course options for

requirements that are unmet. Completed courses display the earned grade.

| <b>Ant</b> | s required: 18 Credits applied: 3 Cata | alog year: 2020-2021 | SPA: 3.67                          |                     |                     |                  | ^        |
|------------|----------------------------------------|----------------------|------------------------------------|---------------------|---------------------|------------------|----------|
|            |                                        | Course               | Title                              | Grade               | Credits             | Term             | Repeated |
| 0          | 18 Credits Requirement                 | Still needed:        | 18 credits are required. Yo        | ou currently have 3 | 3. You still need 1 | 5 more.          |          |
| $\odot$    | Minimum 2.0 GPA Requirement            |                      |                                    |                     |                     |                  |          |
| $\odot$    | Intro Socio-Cultural Anthrplgy         | APG 101              | Intro Socio-Cultural Anthr         | olgy A-             | 3                   | Spring 2022      |          |
| 0          | Ethnographic Research Methods          | Still needed:        | 1 Class in APG 249                 |                     |                     |                  |          |
| 0          | Four Anthropology Courses              | Still needed:        | 4 to 6 Classes in APG @            |                     |                     |                  |          |
| 1          |                                        | Selected on the ba   | sis of the student's interests and | career plans after  | r consultation wit  | h minor advisor. |          |
|            |                                        |                      |                                    |                     |                     |                  |          |

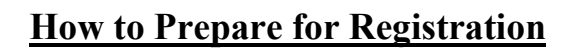

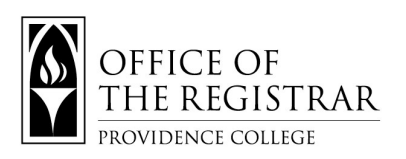

14. The Free Elective section displays courses that do not fulfill major, core, or minor requirements, but

contribute to the overall earned credit total.

| and the second tests |                           |       |         |             |          |
|----------------------|---------------------------|-------|---------|-------------|----------|
| Lredits applied:     | 24 Classes applied: 4     |       |         |             |          |
| Course               | Title                     | Grade | Credits | Term        | Repeated |
| ENG 175              | Intro to Literature       | B+    | 3       | Spring 2021 |          |
| JYA J08              | Italy, Florence-Fairfield | REG   | (15)    | Fall 2022   |          |
| SOC 470              | ST: Black Feminisms       | В     | 3       | Spring 2022 |          |
| TDF 109              | Introduction to Acting    | Р     | 3       | Fall 2021   |          |

15. The **Deficient Grades/No Credit** section displays incomplete grades (I), deficient grades (F), course withdrawals (WD), repeated courses (R) and/or zero credit courses.

| Deficient G        | rades/No Credit            |       |         |             |          |  |
|--------------------|----------------------------|-------|---------|-------------|----------|--|
| Credits applied: 0 | Classes applied: 3         |       |         |             |          |  |
| Course             | Title                      | Grade | Credits | Term        | Repeated |  |
| BIO 103            | General Biology I          | WD    | 0       | Fall 2021   |          |  |
| BIO 103L           | General Biology I Lab      | WD    | 0       | Fall 2021   |          |  |
| NG 175             | Intro to Literature        | F     | 0       | Fall 2020   |          |  |
| EDU 125            | Comm Disorders of Children | I     | 0       | Spring 2022 |          |  |